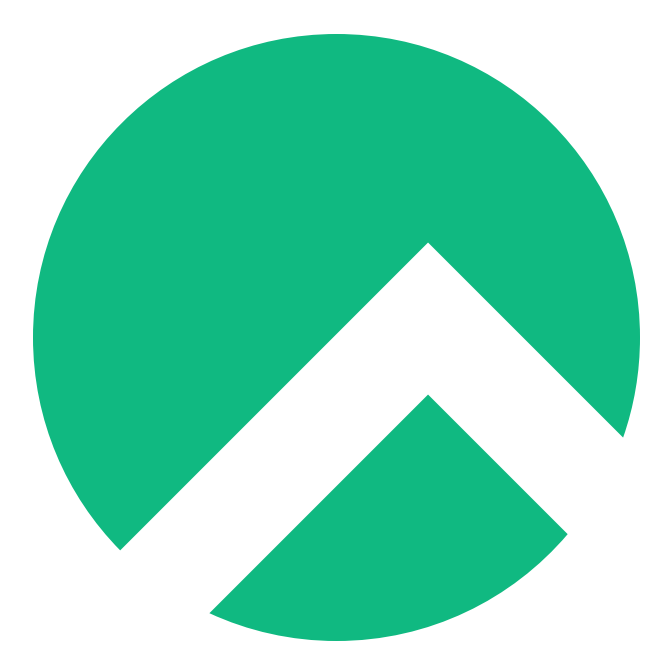

# DISA STIG On Rocky Linux 8 (English version)

A book from the Documentation Team

Version : 2024/04/29

Rocky Documentation Team

Copyright © 2023 The Rocky Enterprise Software Foundation

# Table of contents

| 1. Licence                                                                          | 3  |
|-------------------------------------------------------------------------------------|----|
| 2. HOWTO: STIG Rocky Linux 8 Fast - Part 1                                          | 4  |
| 2.1 Terminology Reference                                                           | 4  |
| 2.2 Introduction                                                                    | 4  |
| 2.2.1 Step 1: Create the Virtual Machine                                            | 4  |
| 2.2.2 Step 2: Download the Rocky Linux 8 DVD ISO                                    | 5  |
| 2.2.3 Step 3: Boot the Installer                                                    | 7  |
| 2.2.4 Step 4: Select Partitioning FIRST                                             | 7  |
| 2.2.5 Step 5: Configure software for your environment: Server install without a GUI | 13 |
| 2.2.6 Step 6: Select Security Profile                                               | 14 |
| 2.2.7 Step 7: Click "Done", and Continue To Final Setup                             | 17 |
| 2.2.8 Step 8: Create a user account, and set that user to administrator             | 17 |
| 2.2.9 Step 9: Click "Done", and then "Begin Installation"                           | 19 |
| 2.2.10 Step 10: Once the installation is completes, click "Reboot System"           | 20 |
| 2.2.11 Step 11: Log in to your STIG'd Rocky Linux 8 System                          | 21 |
| 2.3 About The Author                                                                | 22 |
| 3. Introduction                                                                     | 23 |
| 3.1 List Security Profiles                                                          | 23 |
| 3.2 Auditing DISA STIG compliance                                                   | 25 |
| 3.3 Generating Remediation Bash Scripts                                             | 27 |
| 3.4 Generating Remediation Ansible Playbooks                                        | 29 |
| 3.5 About The Author                                                                | 31 |
| 4. Introduction                                                                     | 32 |
| 4.1 Apache 2.4 V2R5 Server Quickstart                                               | 32 |
| 4.2 Detail Controls Overview                                                        | 33 |
| 4.2.1 Levels                                                                        | 34 |
| 4.2.2 Types                                                                         | 34 |
| 4.3 Apache 2.4 V2R5 - Server Details                                                | 34 |
| 4.4 About The Author                                                                | 42 |

## 1. Licence

RockyLinux offers Linux courseware for trainers or people wishing to learn how to administer a Linux system on their own.

RockyLinux materials are published under Creative Commons-BY-SA. This means you are free to share and transform the material, while respecting the author's rights.

**BY** : **Attribution**. You must cite the name of the original author.

#### SA : Share Alike.

• Creative Commons-BY-SA licence : https://creativecommons.org/licenses/by-sa/ 4.0/

The documents and their sources are freely downloadable from:

- https://docs.rockylinux.org
- https://github.com/rocky-linux/documentation

Our media sources are hosted at github.com. You'll find the source code repository where the version of this document was created.

From these sources, you can generate your own personalized training material using mkdocs. You will find instructions for generating your document here.

How can I contribute to the documentation project?

You'll find all the information you need to join us on our git project home page.

We wish you all a pleasant reading and hope you enjoy the content.

# 2. HOWTO: STIG Rocky Linux 8 Fast - Part 1

#### 2.1 Terminology Reference

- DISA Defense Information Systems Agency
- RHEL8 Red Hat Enterprise Linux 8
- STIG Secure Technical Implementation Guide
- SCAP Secure Content Automation Protocol
- DoD Department of Defense

## 2.2 Introduction

In this guide we are going to cover how to apply the DISA STIG for RHEL8 for a New Installation of Rocky Linux 8. As multi-part series, we will also be covering how to test STIG compliance, adapt STIG settings, and apply other STIG content in this environment.

Rocky Linux is a bug for bug derivative of RHEL and as such the content published for the DISA RHEL8 STIG is in parity for both operating systems. Even better news, applying STIG settings is built into the Rocky Linux 8 anaconda installer, under Security Profiles. Under the hood this is all powered by a tool called OpenSCAP, which lets you both configure the system to be compliant with the DISA STIG (fast!), and also test the systems compliance after you've installed.

I'll be doing this on a virtual machine in my environment, but everything here would apply the exact same way on bare iron.

# 2.2.1 Step 1: Create the Virtual Machine

- 2G memory
- 30G disk
- 1 core

| File Virtual Machine View Send Key   Virtual Machine View Send Key   Virtual Machine View Send Key   Virtual Machine View Send Key   OS Os To   OS Os Details   XML Marce rocky8-disa-stig   UUID: af821189-7946-42d7-b124-bdfb1b9a690f   Boot Options Status:   Virtual Disk1 Title:   Virtual Disk1 Title:   Oscription: Description:   Virtual Disk1 Hypervisor Details   Hypervisor: KVM | × |
|----------------------------------------------------------------------------------------------------|---|
| Verview   Os information   Performance   CPUs   Memory   Boot Options   VirtIO Disk1   VirtIO Disk1   VirtIO Disk1   NIC:95:d6:5b   Tablet   Mouse   Keyboard   Hypervisor Details   Hypervisor: KVM                                                                                                    |   |
| Overview Details XML   OS information Basic Details XML   Basic Details Name: rocky8-disa-stig   CPUs VUID: af821189-7946-42d7-b124-bdfb1b9a690f   Boot Options Status: Running (Booted)   VirtIO Disk1 Title:   VirtIO Disk1 Description:   NIC:95:d6:5b Description:   Nuse Hypervisor Details   Keyboard Hypervisor:   Kyboard Hypervisor:                                                | ٠ |
| Sound trip Architecture: x86_64   Serial 1 Emulator: /usr/bin/qemu-system-x86_64   Channel qemu-ga Chipset: Q35   Channel spice Firmware: BIOS   Video Virtio Firmware: BIOS   Controller USB 0 Controller SATA 0   Controller PCle 0 Controller Virtlo Serial 0   USB Redirector 1 USB Redirector 2   RNG /dev/urandom                                                                      |   |
| Add Hardware Cancel Ap                                                                                                    |   |

# 2.2.2 Step 2: Download the Rocky Linux 8 DVD ISO

Download Rocky Linux DVD. **Note:** The minimal ISO does not contain the content needed to apply the STIG for Rocky Linux 8, you need to use the DVD or a network install.

|                    | Download th     | Downloads<br>ne official release of Rocky Linux from o<br>trusted mirrors. | ne of our |                |
|--------------------|-----------------|----------------------------------------------------------------------------|-----------|----------------|
|                    | ARCHITECTURE    | ISOS                                                                       | PACKAGES  |                |
|                    | x86_64          | Minimal   DVD   Boot   Torrent   Checksum                                  | BaseOS    |                |
|                    | ARM64 (aarch64) | Minimal   DVD   Boot   Torrent   Checksum                                  | BaseOS    |                |
| Alternative Images | Cloud Images    | Archived Releases                                                          | entation  | ⑦ ↗ Report Bug |

## 2.2.3 Step 3: Boot the Installer

| • × |
|-----|
|     |
| ÷   |
|     |
|     |
|     |
|     |
|     |
|     |
|     |
|     |
|     |
|     |
|     |
|     |
|     |
|     |
|     |
|     |
|     |
|     |
|     |
|     |
|     |
|     |
|     |
|     |
|     |
|     |
| -   |
|     |

#### 2.2.4 Step 4: Select Partitioning FIRST

This is probably the most complicated step in the installation, and a requirement to be compliant with the STIG. You will need to partition the operating system's filesystem in a way that will probably create new problems. In other words: You're going to need to know exactly what your storage requirements are.

#### 🜢 Pro-Tip

Linux lets you resize filesystems, which we'll cover in another article. Suffice to say, this is one of the bigger issues applying the DISA STIG on bare iron, frequently requiring full re-installs to solve, so over spec the size you need here.

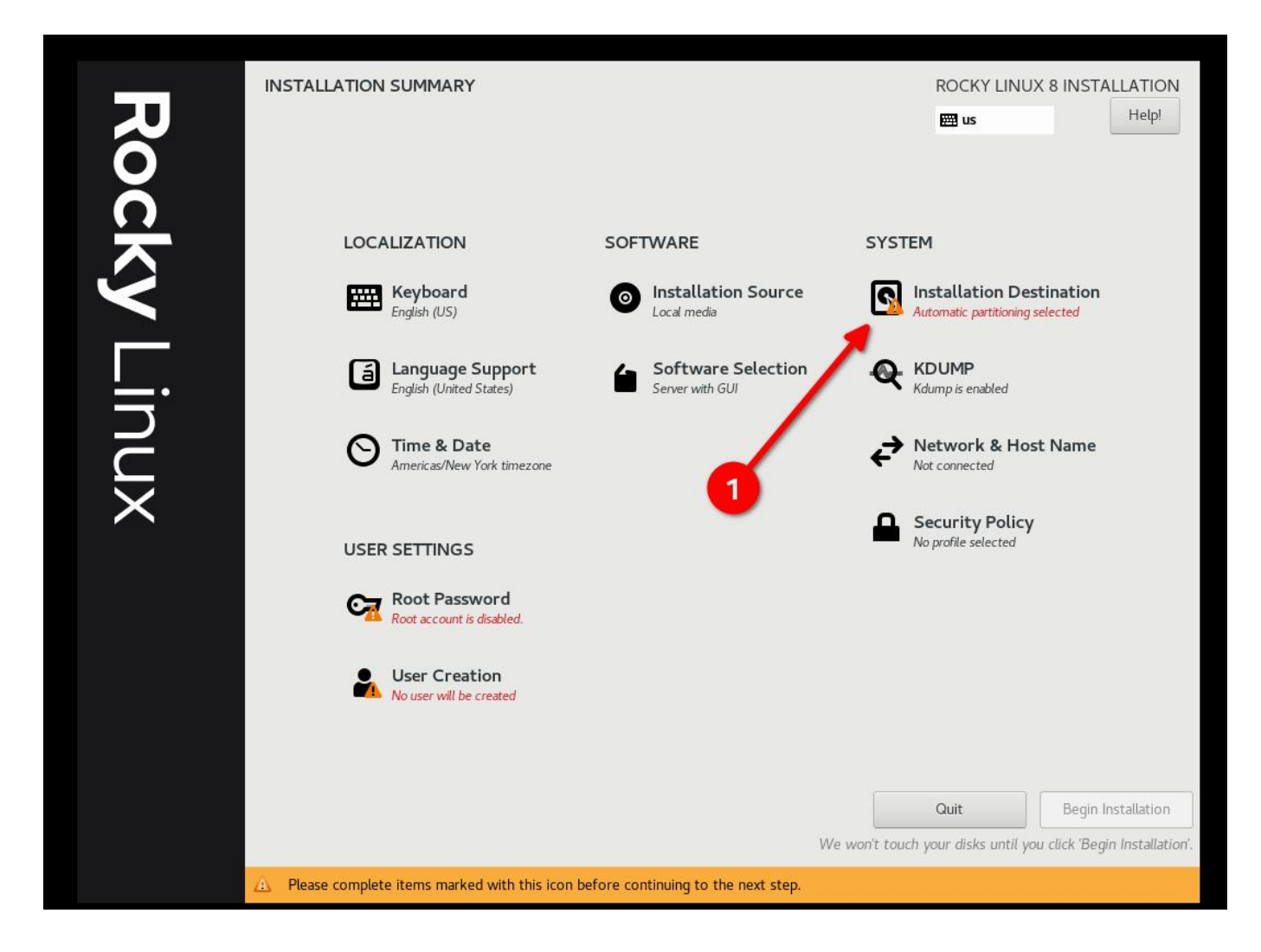

• Select "Custom" and then "Done"

| INSTALLATION DESTINATION                                                                              | ROCKY LINUX 8 INSTALLATION                                 |
|----------------------------------------------------------------------------------------------------|------------------------------------------------------------|
|                                                                                                    | 🖽 us Help!                                                 |
| Device Selection                                                                                      |                                                            |
| Select the device(s) your like to install to. They will be left untouched until you click on the main | menu's "Begin Installation" button.                        |
| Local Standard Disks                                                                                  |                                                            |
| 30 GiB                                                                                                |                                                            |
|                                                                                                    |                                                            |
| 0xlaf4                                                                                                |                                                            |
| vda / 30 GiB free                                                                                     |                                                            |
|                                                                                                    | Disks left unselected here will not be touched.            |
| Specialized & Network Disks                                                                           |                                                            |
| Add a disk                                                                                            |                                                            |
|                                                                                                    | Disks left unselected here will not be touched.            |
| Storage Configuration                                                                                 |                                                            |
|                                                                                                    |                                                            |
|                                                                                                    |                                                            |
|                                                                                                    |                                                            |
|                                                                                                    |                                                            |
|                                                                                                    |                                                            |
|                                                                                                    |                                                            |
|                                                                                                    |                                                            |
| Full disk summary and boot loader         1                                                           | disk selected; 30 GiB capacity; 30 GiB free <u>Refresh</u> |

# • Start Adding Partitions

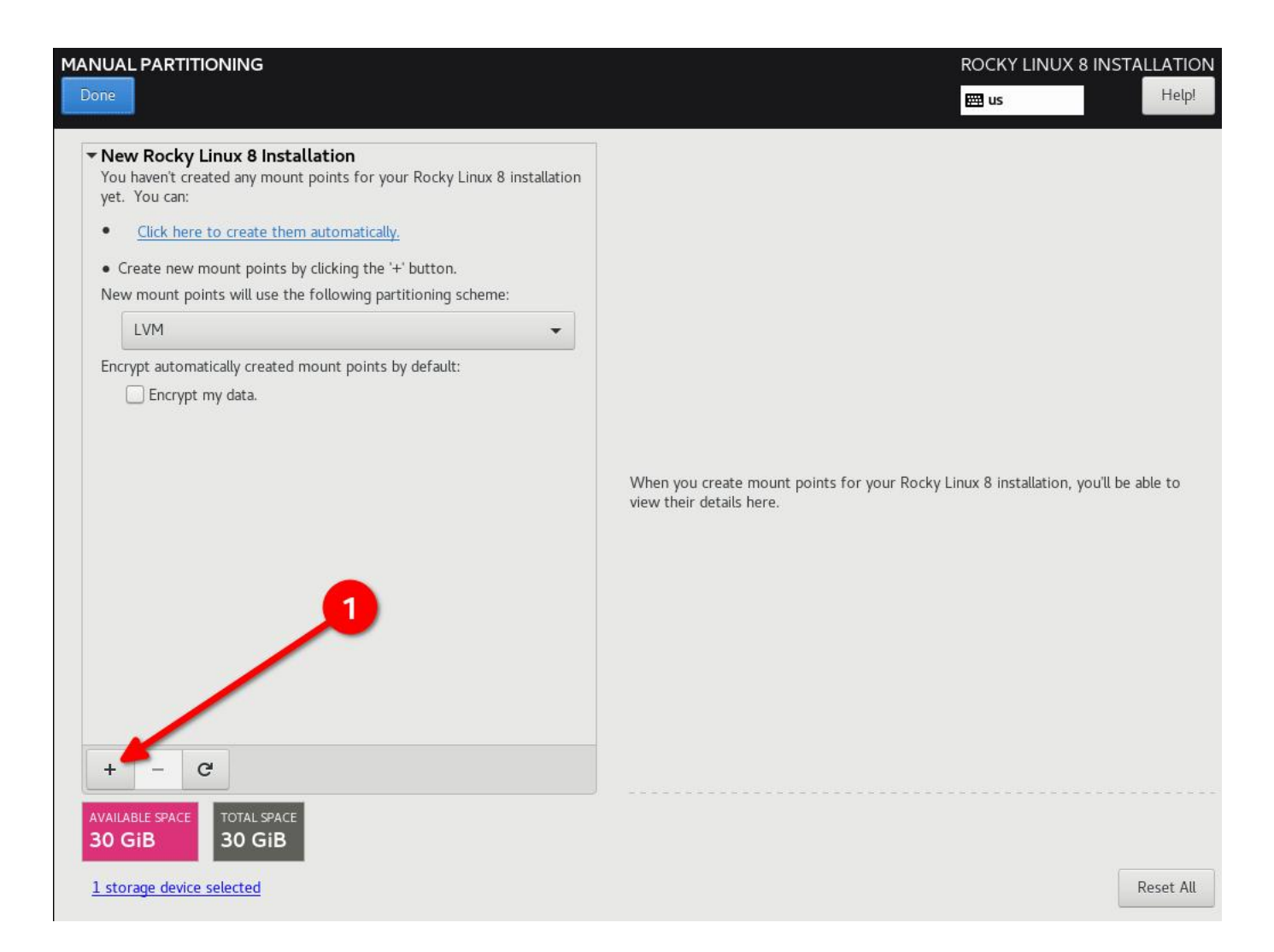

DISA STIG partitioning scheme for a 30G disk. My use case is as a simple web server:

- / (10G)
- /boot (500m)
- /var (10G)
- /var/log (4G)
- /var/log/audit (1G)
- /home (1G)
- /tmp (1G)
- /var/tmp (1G)
- Swap (2G)

#### **b** Pro-Tip

Configure / last and give it a really high number, this will put all the slack disk space left on / and you will not have to do any math.

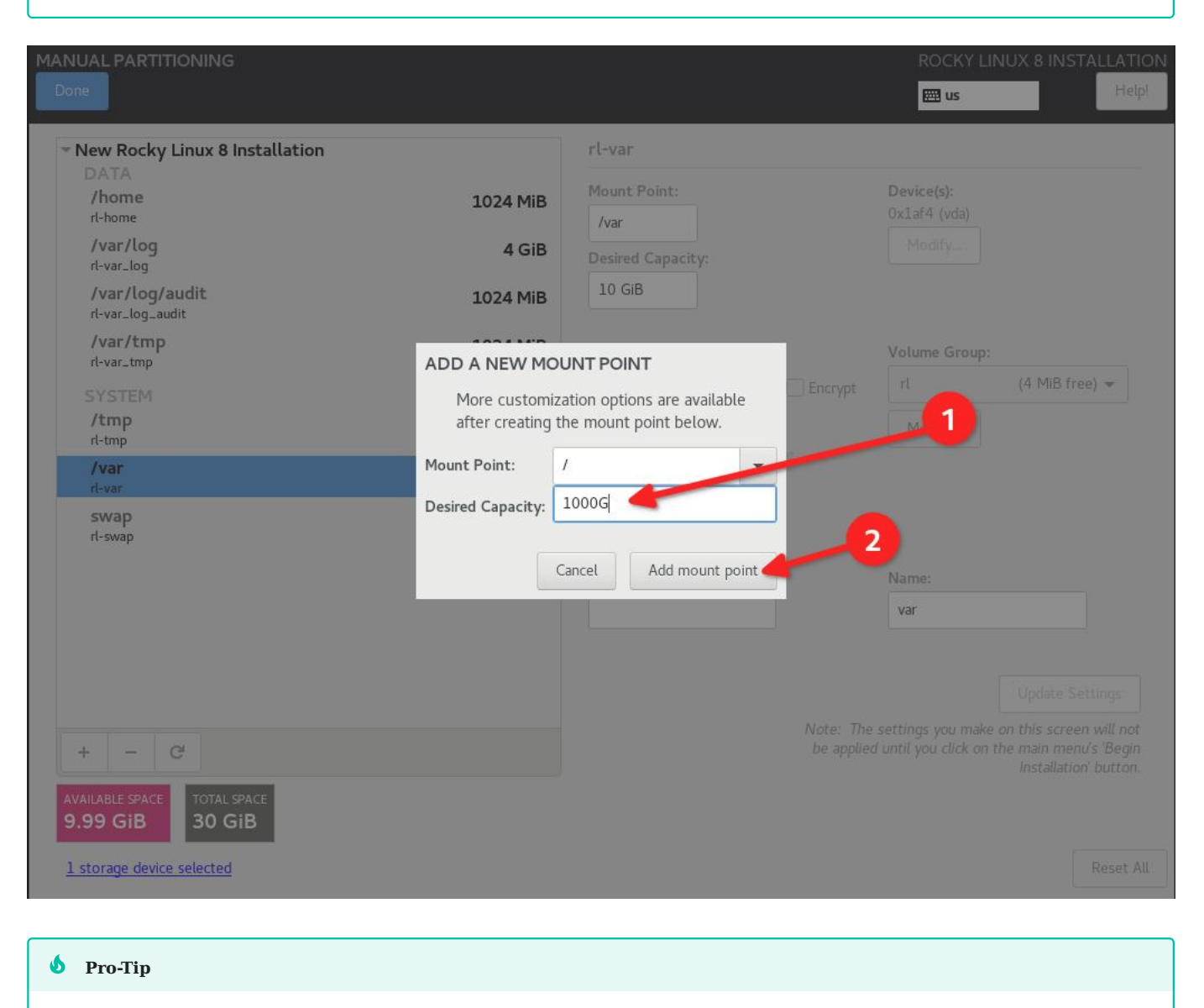

Re-iterating from the previous Pro-Tip: OVER SPEC your filesystems, even if you have to grow them again later.

• Click "Done", and "Accept Changes"

| MANUAL PARTITIONING                |            |                     | ROCKY LINUX 8 INSTALLATION                                                                    |
|------------------------------------|------------|---------------------|-----------------------------------------------------------------------------------------------|
| Done                               |            |                     | Help!                                                                                         |
| New Rocky Linux 8 Installation     |            | rl-root             |                                                                                               |
| /home<br>rl-home                   | 1024 MiB   | Mount Point:        | Device(s):<br>Oxlaf4 (vda)                                                                    |
| /var/log<br>rl-var_log             | 4 GiB      | Desired Capacity:   | Modify                                                                                        |
| /var/log/audit<br>rl-var_log_audit | 1024 MiB   | 9.51 GiB            |                                                                                               |
| /var/tmp<br>rl-var_tmp             | 1024 MiB   | Device Type:        | Volume Group:                                                                                 |
| SYSTEM                             |            | LVM   Encrypt       | rl (0 B free) 🕶                                                                               |
| /<br>rl-root                       | 9.51 GiB 🗲 | File System:        | Modify                                                                                        |
| /tmp<br>rl-tmp                     | 1024 MiB   | xts 👻 🗹 Reformat    |                                                                                               |
| /var<br>rl-var                     | 10 GiB     |                     |                                                                                               |
| /boot<br>vdal                      | 500 MiB    | Label:              | Name:                                                                                         |
| swap<br>rl-swap                    | 2 GiB      |                     | root                                                                                          |
|                                    |            |                     | Update Settings                                                                               |
| + - C                              |            | Note: Ti<br>be appl | he settings you make on this screen will not<br>ied until you click on the main menu's 'Begin |
| AVAILABLE SPACE<br>1023 KiB 30 GiB |            |                     | instauation button.                                                                           |
| <u>1 storage device selected</u>   |            |                     | Reset All                                                                                     |

- 12/44 -

| ATA              | iux o ir | istattation       |                            |             | I C-I OC   |                                   |                             |                  |
|------------------|----------|-------------------|----------------------------|-------------|------------|-----------------------------------|-----------------------------|------------------|
| /home<br>rl-home |          |                   | 1024                       | MiB         | Mount<br>/ | Point:                            | Device(s):<br>Oxlaf4 (vda)  |                  |
| /var/log         | SUMMA    | RY OF CHANGE      | د                          | CID         | _          |                                   | Modify                      |                  |
| /var/log/au      | Your cu  | stomizations will | result in the following ch | anges takin | g effec    | t after you return to the main me | nu and begin installatio    | n:               |
| rl-var_log_audi  | Order    | Action            | Туре                       | Device      |            | Mount point                       |                             | 1                |
| /var/tmp         | 1        | destroy format    | Unknown                    | Oxlaf4 (v   | da)        |                                   |                             |                  |
| rt-var_tmp       | 2        | create format     | partition table (MSDOS)    | Oxlaf4 (v   | da)        |                                   |                             | (0 B free)       |
| YSTEM            | 3        | create device     | partition                  | vdal on O   | xlaf4      |                                   |                             | 10 D 1100)       |
|                  | 4        | create format     | xfs                        | vdal on O   | xlaf4      | /boot                             |                             |                  |
| rt-root          | 5        | create device     | partition                  | vda2 on 0   | xlaf4      |                                   |                             |                  |
| /tmp<br>rl-tmp   | 6        | create format     | physical volume (LVM)      | vda2 on 0   | xlaf4      |                                   |                             |                  |
| /var             | 7        | create device     | lvmvg                      | rl          |            |                                   |                             |                  |
| rl-var           | 8        | create device     | lvmlv                      | rl-var_log  |            |                                   |                             |                  |
| /boot            | 9        | create format     | xfs                        | rl-var_log  |            | /var/log                          |                             |                  |
| vdal             | 10       | create device     | lvmlv                      | rl-var_log. | audit      |                                   |                             |                  |
| swap             | 11       | create format     | xfs                        | rl-var_log. | audit      | /var/log/audit                    |                             |                  |
| rl-swap          | 12       | create device     | lvmlv                      | rl-tmp      |            |                                   |                             |                  |
|                  |          |                   |                            | Ca          | ancel &    | Return to Custom Partitioning     | Accept Changes              |                  |
|                  |          |                   |                            |             |            |                                   |                             | Update Settin    |
|                  |          |                   |                            |             |            | Note:                             | The settings you make (     |                  |
| - C'             |          |                   |                            |             |            |                                   | blied until you click on th | ne main menu's " |
|                  | 1        |                   |                            |             |            |                                   |                             |                  |
| ABLE SPACE       |          | PACE              |                            |             |            |                                   |                             |                  |

# 2.2.5 Step 5: Configure software for your environment: Server install without a GUI

This will matter in **Step 6**, so if you are using a UI or a workstation configuration the security profile will be different.

| Done                                                                                                    |                                                                                                    |
|----------------------------------------------------------------------------------------------------|----------------------------------------------------------------------------------------------------|
| Base Environment                                                                                                    | Additional software for Selected Environment                                                                                                    |
| <ul> <li>Server with GUI<br/>An integrated, easy-to-manage server with a graphical interface.</li> <li>Server<br/>An integrated, easy-to-manage server.</li> <li>Minimal Install<br/>Basic functionality.</li> <li>Workstation<br/>Workstation is a user-friendly desktop system for laptops and PCs.</li> <li>Custom Operating System<br/>Basic building block for a custom Rocky system.</li> <li>Virtualization Host<br/>Minimal virtualization host.</li> </ul> | <ul> <li>Hardware Monitoring Utilities         <ul> <li>A set of tools to monitor server hardware.</li> <li>Windows File Server             <ul></ul></li></ul></li></ul> |

#### 2.2.6 Step 6: Select Security Profile

This is going to configure a number of security settings on the system based on the selected policy, leveraging the SCAP framework. It will modify the packages you selected in **Step 5**, adding or removing components needed. If you *did* select a GUI install in **Step 5**, and you use the non-GUI STIG in this step, it will remove the GUI. Adjust accordingly!

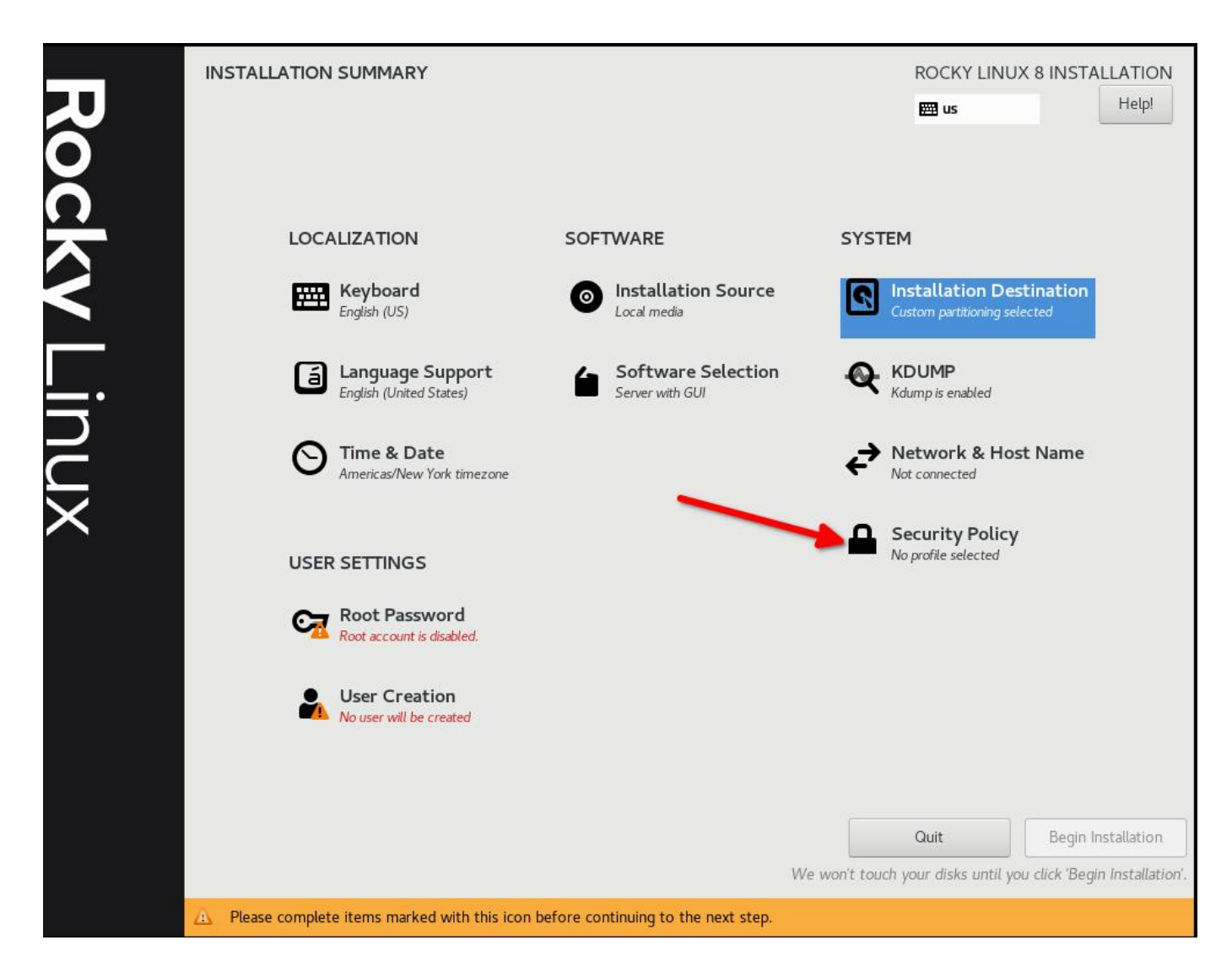

Select the DISA STIG for Red Hat Enterprise Linux 8:

|                                                                                                    |                                                                                                    |                                                                               | ROCKY LINUX 8 INST |
|----------------------------------------------------------------------------------------------------|----------------------------------------------------------------------------------------------------|-------------------------------------------------------------------------------|--------------------|
|                                                                                                    |                                                                                                    |                                                                               | 🖽 us               |
| Change content                                                                                                    | Apply security policy: ON                                                                                                    |                                                                               |                    |
| Choose profile belo                                                                                                    | N:                                                                                                    |                                                                               |                    |
| parameters. Accord<br>use in U.S. National                                                                                                    | ingly, this configuration profile is su<br>Security Systems.                                                                                                    | itable for                                                                    |                    |
| PCI-DSS v3.2.1 Co<br>Ensures PCI-DSS v3                                                                                                    | ontrol Baseline for Red Hat Enterp<br>3.2.1 security configuration settings                                                                                                    | orise Linux 8<br>are applied.                                                 |                    |
| DISA STIG for Red<br>This profile contain<br>DISA STIG for Red<br>In addition to being<br>configuration baseli<br>Red Hat technologi<br>- Red Hat Enterpris<br>- Red Hat Enterpris<br>- Red Hat Enterpris<br>- Red Hat Storage<br>- Red Hat Storage<br>- Red Hat Containe<br>DISA STIG with G | Hat Enterprise Linux 8<br>s configuration checks that align to<br>Hat Enterprise Linux 8 V1R5.<br>applicable to Red Hat Enterprise Lin<br>ne as applicable to the operating sys<br>es that are based on Red Hat Enterp<br>e Linux Server<br>e Linux Workstation and Desktop<br>e Linux for HPC<br>rs with a Red Hat Enterprise Linux 8<br>UI for Red Hat Enterprise Linux 8 | the<br>nux 8, DISA recognizes this<br>stem tier of<br>prise Linux 8, such as: |                    |
| TI P4                                                                                                    |                                                                                                    | Select profile                                                                |                    |
|                                                                                                    |                                                                                                    |                                                                               |                    |
| Changes that were d                                                                                                    | one or need to be done:                                                                                                    |                                                                               |                    |
| Changes that were d                                                                                                    | ione or need to be done:<br>ted                                                                                                    |                                                                               |                    |
| Changes that were c<br>💡 No profile selec                                                                                                    | lone or need to be done:<br>ted                                                                                                    |                                                                               |                    |
| Changes that were c                                                                                                    | lone or need to be done:<br>ted                                                                                                    |                                                                               |                    |

Click "Select Profile", and note the changes it is going to make to the system. This will set options on mount points, add/remove applications, and make other configuration changes:

| Changes that were done of  | or need to be done:                                         |
|----------------------------|-------------------------------------------------------------|
| - paeriage aare aaaarr i   | ternewops has been backed to the use of energies            |
| 💡 package 'xorg-x11-se     | rver-Xorg' has been added to the list of excluded packages  |
| 💡 package 'vsftpd' has b   | een added to the list of excluded packages                  |
| 💡 package 'abrt-plugin-le  | ogger' has been added to the list of excluded packages      |
| 💡 package 'abrt-cli' has t | been added to the list of excluded packages                 |
| 💡 package 'xorg-x11-se     | rver-utils' has been added to the list of excluded packages |
| 👷 package 'python3-abr     | t-addon' has been added to the list of excluded packages    |
|                            |                                                             |
| Changes that were done     | or need to be done:                                         |
| B - package poucycoreu     | піз наз рееп арцер со спе взі от со ре інзіашер раскадез    |
| 💡 package 'usbguard' ha    | as been added to the list of to be installed packages       |
|                            |                                                             |

- 💡 package 'tmux' has been added to the list of to be installed packages
  - $^{}_{\odot}$  package 'rsyslog-gnutls' has been added to the list of to be installed packages
  - 💡 package 'rsyslog' has been added to the list of to be installed packages
  - ${}^{\odot}_{
    m V}$  package 'firewalld' has been added to the list of to be installed packages
  - $^{\odot}$  narkane 'onenssi-nkrs11' has been added to the list of to be installed narkanes –

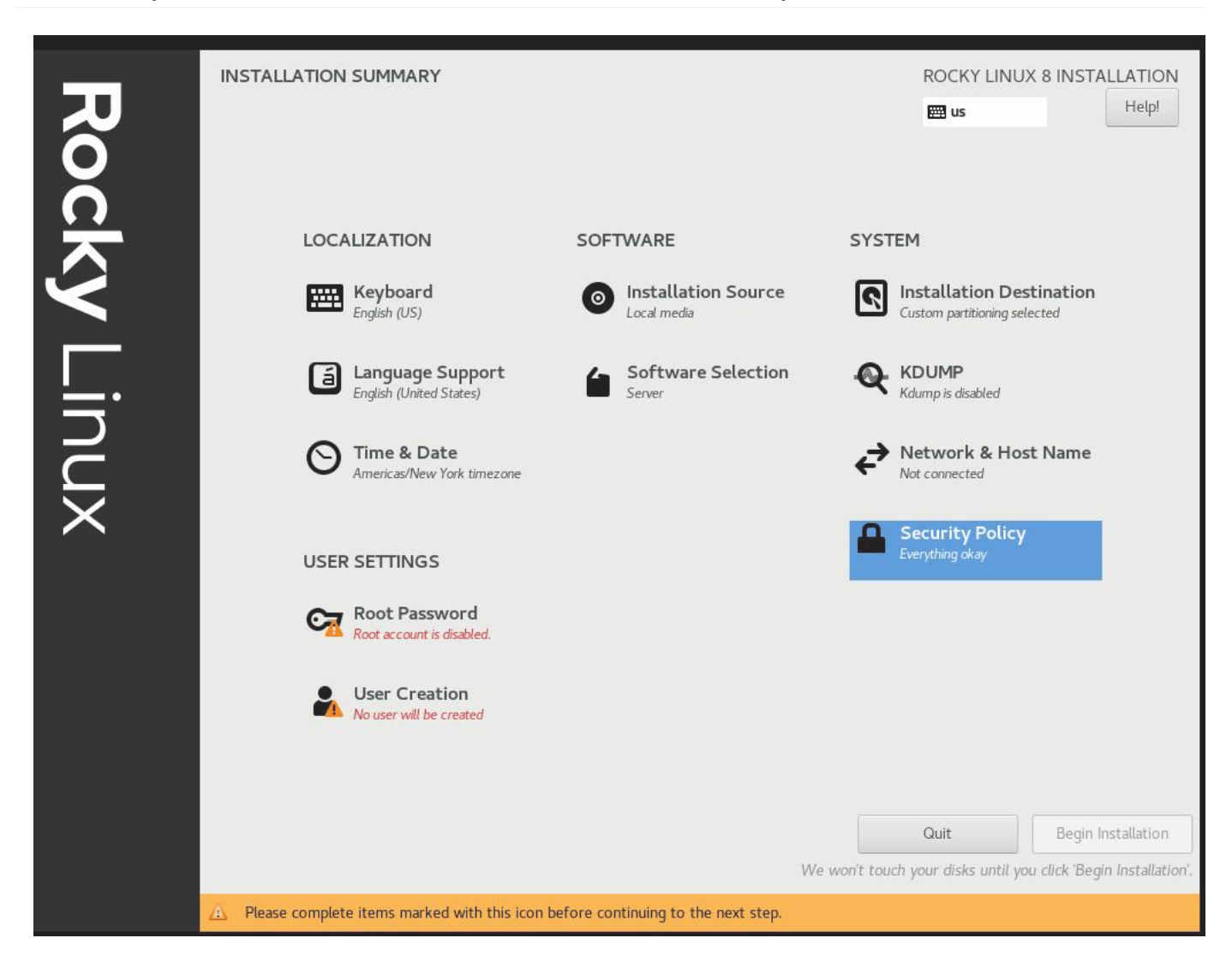

## 2.2.7 Step 7: Click "Done", and Continue To Final Setup

#### 2.2.8 Step 8: Create a user account, and set that user to administrator

In later tutorials we can get into joining this to a FreeIPA enterprise configuration. For now, we'll treat this as a standalone. Note that I am not setting a root password, rather we give our default user sudo access.

| CREATE USER      |                                                                           | ROCKY LINUX 8 INSTALLATION |
|------------------|---------------------------------------------------------------------------|----------------------------|
| Done             |                                                                           | 🖽 us Help!                 |
|                  |                                                                           | Ϋ́                         |
| Full name        | sshinn                                                                    |                            |
| User name        | sshinn                                                                    |                            |
|                  | ☑ Make this user administrator                                            |                            |
| 1                | $\textcircled{\label{eq:Require}}$ Require a password to use this account |                            |
| Password         | •••••                                                                     |                            |
|                  | Strong                                                                    |                            |
| Confirm password | •••••                                                                     |                            |
|                  | Advanced                                                                  | ·                          |
|                  |                                                                           |                            |
|                  |                                                                           |                            |
|                  |                                                                           |                            |
|                  |                                                                           |                            |
|                  |                                                                           |                            |
|                  |                                                                           |                            |
|                  |                                                                           |                            |
|                  |                                                                           |                            |
|                  |                                                                           |                            |
|                  |                                                                           |                            |
|                  |                                                                           |                            |
|                  |                                                                           |                            |
|                  |                                                                           |                            |

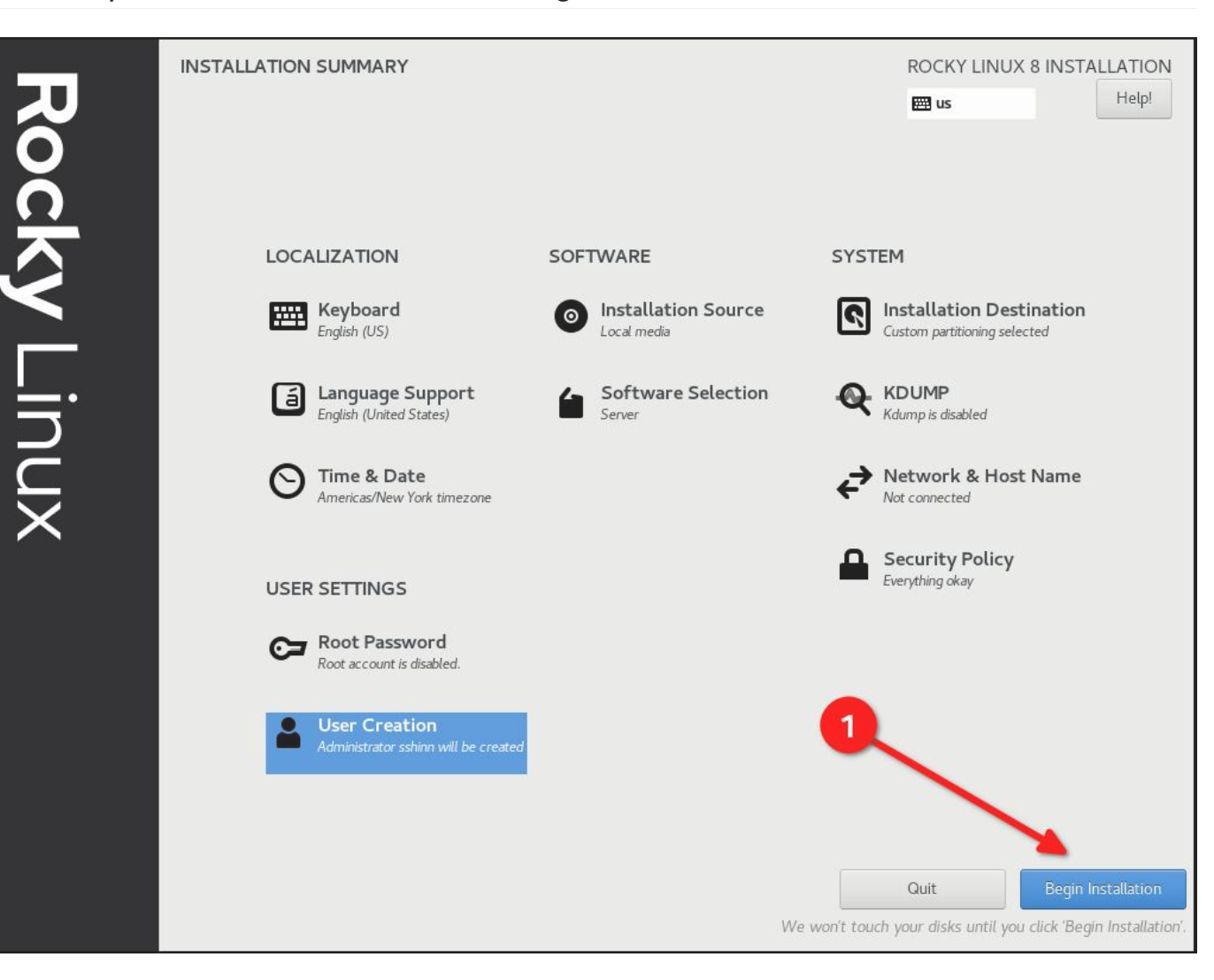

#### 2.2.9 Step 9: Click "Done", and then "Begin Installation"

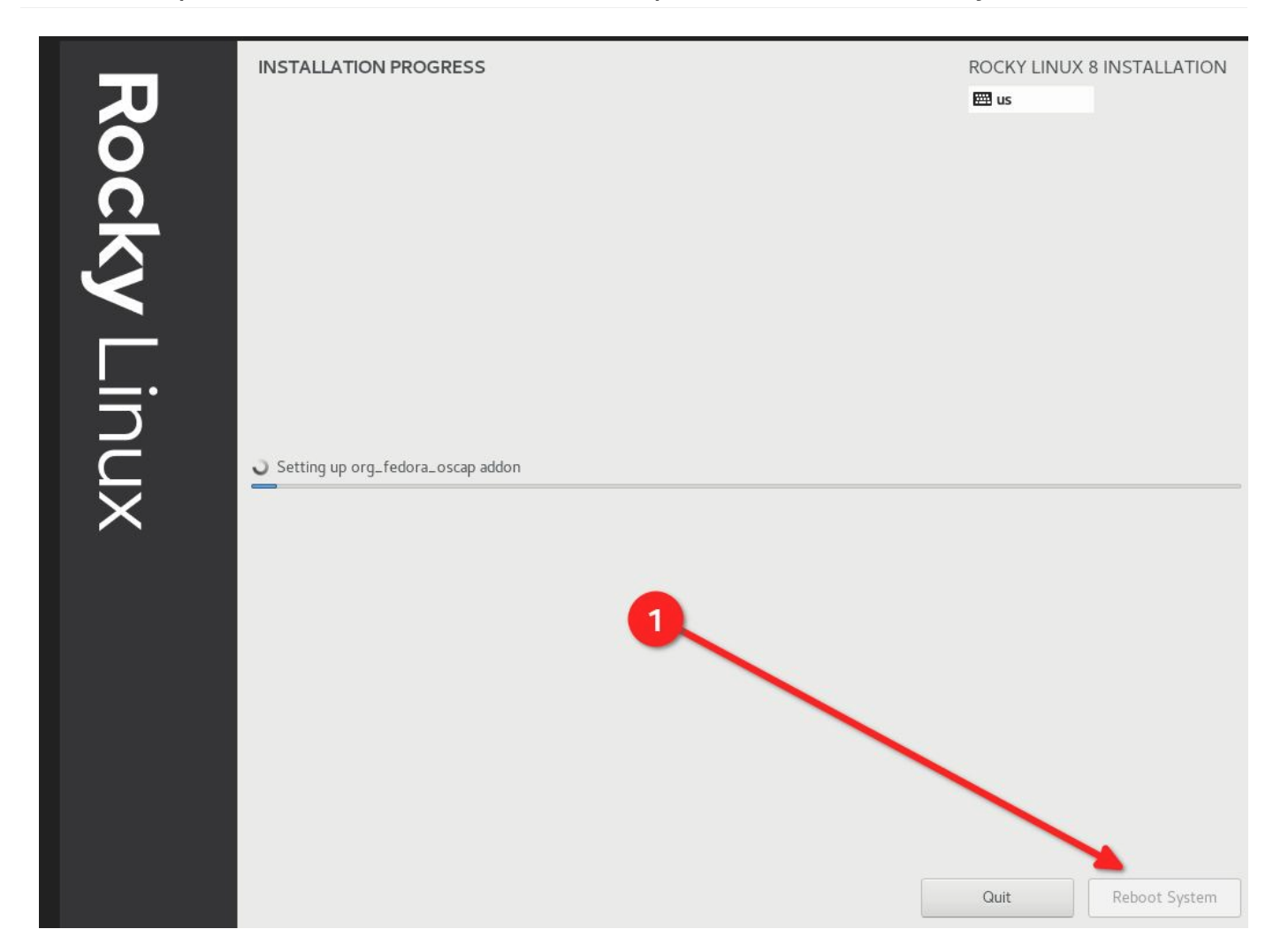

# 2.2.10 Step 10: Once the installation is completes, click "Reboot System"

## 2.2.11 Step 11: Log in to your STIG'd Rocky Linux 8 System

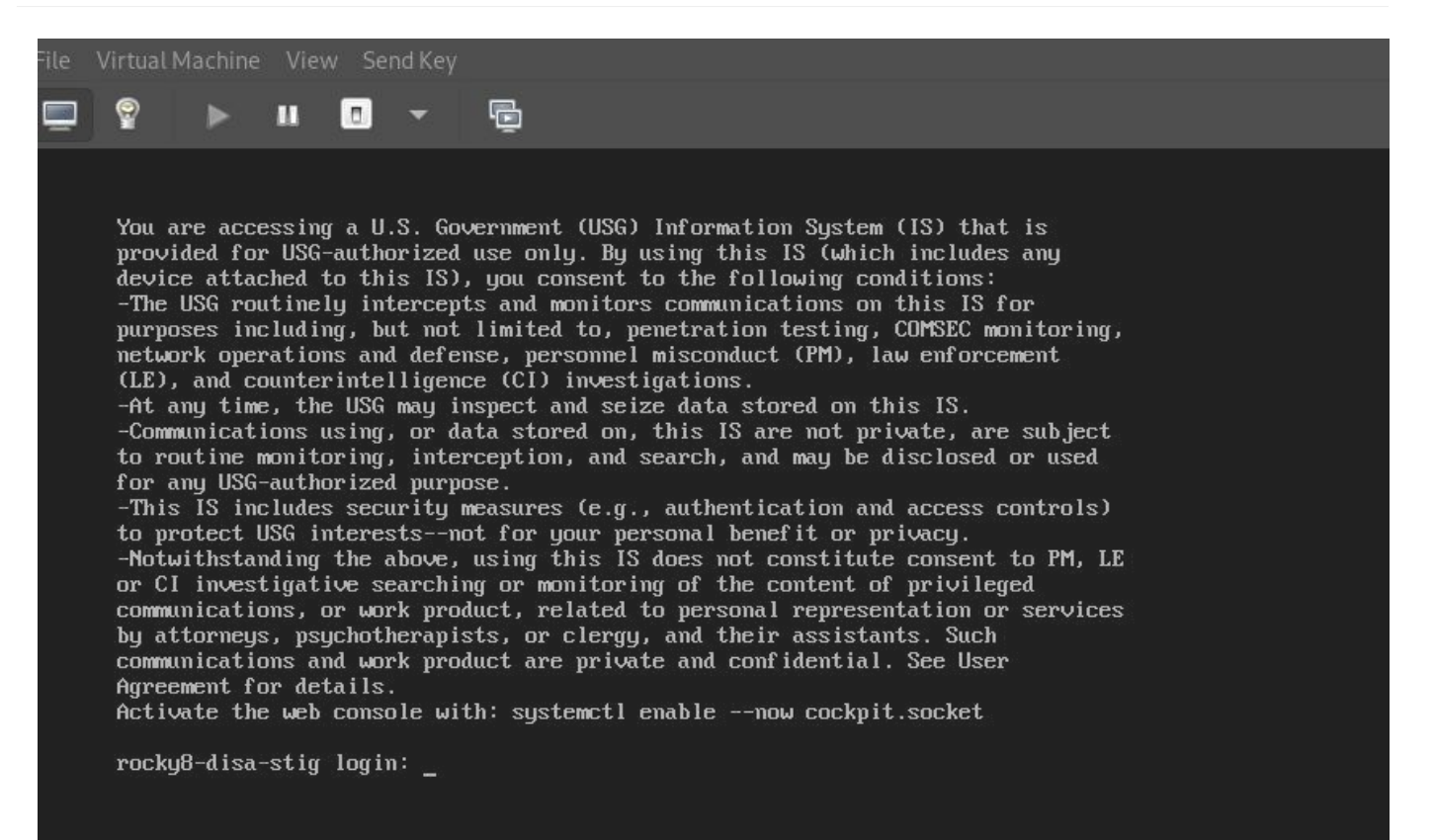

If all went well, you should see the default DoD warning banner here.

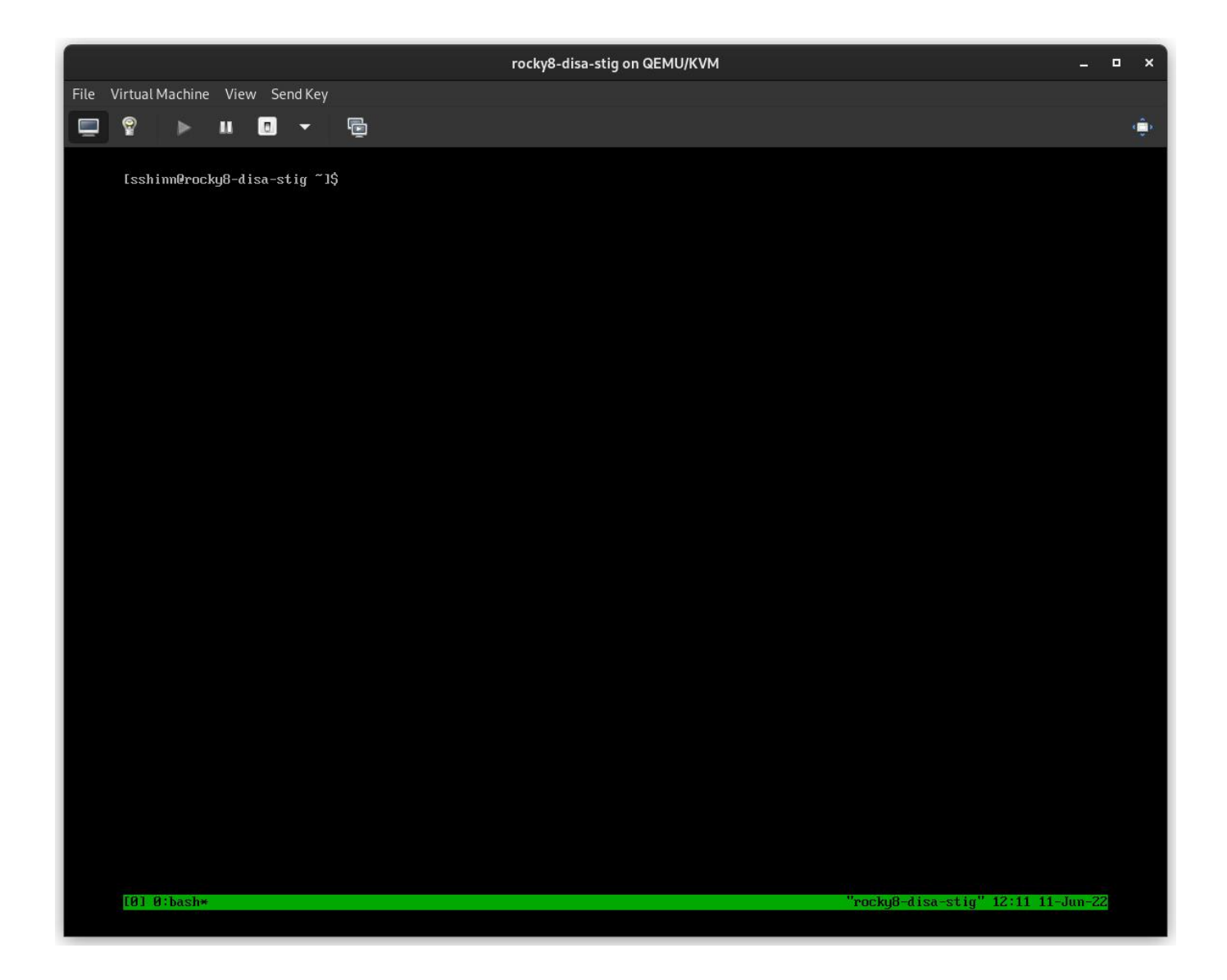

#### 2.3 About The Author

Scott Shinn is the CTO for Atomicorp, and part of the Rocky Linux Security team. He has been involved with federal information systems at the White House, Department of Defense, and Intelligence Community since 1995. Part of that was creating STIG's and the requirement that you use them and I am so very sorry about that.

## 3. Introduction

In the last article we set up a new rocky linux 8 system with the DISA stig applied using OpenSCAP. Now we're going to cover how to test the system using those same tools, and look at what kinds of reports we can generate using the tools oscap, and its UI counterpart SCAP Workbench.

Rocky Linux 8 (and 9!) includes a suite of SCAP content to test, and remediate compliance against various standards. If you built a STIG'd system in part 1, you've already seen this in action. The anaconda installer leveraged this content to modify the rocky 8 configuration to implement various controls, install/remove packages, and change the way the OS level mount points work.

Over time, these things could change and you will want to keep an eye on it. Frequently, I also use these reports to show proof that a particular control has been implemented correctly. Either way, its baked in to Rocky. We will begin with some basics.

#### 3.1 List Security Profiles

To list the security profiles available, we need to use the command oscap info provided by the openscap-scanner package. This should already be installed in your system if you've been following along since Part 1. To obtain the security profiles available:

oscap info /usr/share/xml/scap/ssg/content/ssg-rl8-ds.xml

#### 🖍 Note

Rocky linux 8 content will use the tag "rl8" in the filename. In Rocky 9, it will be "rl9".

If all goes well, you should receive a screen that looks something like this one:

| 🛨 sshinn@win                                                            | aona6:~/src/awp-agent/src/awp-agent/active-response — ssh 192.168.122.174 Q = ×                                                                                                    | ¢ |
|-------------------------------------------------------------------------|----------------------------------------------------------------------------------------------------|---|
| Document type: Sour<br>Imported: 2022-04-2                              | ce Data Stream<br>0T22:32:36                                                                                                    |   |
| Stream: scap_org.op<br>Generated: (null)<br>Version: 1.3<br>Checklists: | en-scap_datastream_from_xccdf_ssg-rl8-xccdf-1.2.xml                                                                                                    |   |
| Ref-Id: sca<br>Sta<br>Gen                                               | p_org.open-scap_cref_ssg-rl8-xccdf-1.2.xml<br>tus: draft<br>erated: 2022-04-30                                                                                                    |   |
| Res<br>Pro                                                              | plved: true<br>files:                                                                                                    |   |
|                                                                         | Title: ANSSI-BP-028 (enhanced)<br>Id: xccdf_org.ssgproject.content_profile_anssi_bp28_enhanced                                                                                                    |   |
|                                                                         | Iftle: ANSSI-BP-028 (high)<br>Id: xccdf_org.ssgproject.content_profile_anssi_bp28_high<br>Title: ANSSI-BP-028 (intermediarv)                                                                                          |   |
|                                                                         | Id: xccdf_org.ssgproject.content_profile_anssi_bp28_intermediary<br>Title: ANSSI-BP-028 (minimal)                                                                                                    |   |
|                                                                         | Id: xccdf_org.ssgproject.content_profile_anssi_bp28_minimal<br>Title: CIS Red Hat Enterprise Linux 8 Benchmark for Level 2 - Server<br>Id: xccdf org.ssgproject.content profile cis                                   |   |
|                                                                         | Title: CIS Red Hat Enterprise Linux 8 Benchmark for Level 1 - Server<br>Id: xccdf_org.ssgproject.content_profile_cis_server_l1                                                                                        |   |
|                                                                         | Title: CIS Red Hat Enterprise Linux 8 Benchmark for Level 1 - Workstation<br>Id: xccdf_org.ssgproject.content_profile_cis_workstation_l1<br>Title: CIS Red Hat Enterprise Linux 8 Benchmark for Level 2 - Workstation |   |
|                                                                         | Id: xccdf_org.ssgproject.content_profile_cis_workstation_l2<br>Title: Unclassified Information in Non-federal Information Systems and Organi:                                                                         | z |
| ations (NIST 800-17                                                     | L)<br>Id: xccdf_org.ssgproject.content_profile_cui                                                                                                    |   |
|                                                                         | Title: Australian Cyber Security Centre (ACSC) Essential Eight<br>Id: xccdf_org.ssgproject.content_profile_e8                                                                                                    |   |
|                                                                         | Title: Health Insurance Portability and Accountability Act (HIPAA)<br>Id: xccdf_org.ssgproject.content_profile_hipaa                                                                                                  |   |
|                                                                         | Title: Australian Cyber Security Centre (ACSC) ISM Official<br>Id: xccdf_org.ssgproject.content_profile_ism_o                                                                                                    |   |
|                                                                         | Id: xccdf_org.ssgproject.content_profile_ospp<br>Title: PCI-DSS v3.2.1 Control Baseline for Red Hat Enterprise Linux 8                                                                                                |   |
|                                                                         | Id: xccdf_org.ssgproject.content_profile_pci-dss<br>Title: DISA STIG for Red Hat Enterprise Linux 8                                                                                                    |   |
|                                                                         | Id: xccdf_org.ssgproject.content_profile_stig<br>Title: DISA STIG with GUI for Red Hat Enterprise Linux 8<br>Id: xccdf org ssgproject content profile stig gui                                                        |   |
| Ref                                                                     | erenced check files:                                                                                                    |   |
|                                                                         | ssg-rl8-oval.xml                                                                                                    |   |
|                                                                         | system: http://oval.mitre.org/XMLSchema/oval-definitions-5                                                                                                    |   |
| [5] 0:bash*                                                             | "rocky8-disa-stig" 15:02 11-Jun-2                                                                                                    | 2 |

DISA is just one of many Security Profiles supported by the Rocky Linux SCAP definitions. We also have profiles for:

- ANSSI
- CIS
- Australian Cyber Security Center
- NIST-800-171
- HIPAA
- PCI-DSS

#### 3.2 Auditing DISA STIG compliance

There are two types to choose from here:

- stig Without a GUI
- stig\_gui With a GUI

Run a scan and create an HTML report for the DISA STIG:

sudo oscap xccdf eval --report unit-test-disa-scan.html --profile stig /usr/ share/xml/scap/ssg/content/ssg-rl8-ds.xml

This will result in a report like this:

| Ð                       | sshinn@winona6:~/src/awp-agent/src/awp-agent/active-response — ssh 192.168.122.174 Q = ×                                  |
|-------------------------|----------------------------------------------------------------------------------------------------|
| Result                  | pass                                                                                                    |
| Title<br>Rule<br>Result | <pre>Verify User Who Owns /var/log Directory xccdf_org.ssgproject.content_rule_file_owner_var_log pass</pre>              |
| Title<br>Rule<br>Result | <pre>Verify User Who Owns /var/log/messages File xccdf_org.ssgproject.content_rule_file_owner_var_log_messages pass</pre> |
| Title                   | Verify Permissions on /var/log Directory                                                                                  |
| Rule                    | xccdf_org.ssgproject.content_rule_file_permissions_var_log                                                                |
| Result                  | pass                                                                                                    |
| Title                   | Verify Permissions on /var/log/messages File                                                                              |
| Rule                    | xccdf_org.ssgproject.content_rule_file_permissions_var_log_messages                                                       |
| Result                  | pass                                                                                                    |
| Title                   | Verify that Shared Library Directories Have Root Group Ownership                                                          |
| Rule                    | xccdf_org.ssgproject.content_rule_dir_group_ownership_library_dirs                                                        |
| Result                  | pass                                                                                                    |
| Title                   | Verify that Shared Library Directories Have Root Ownership                                                                |
| Rule                    | xccdf_org.ssgproject.content_rule_dir_ownership_library_dirs                                                              |
| Result                  | pass                                                                                                    |
| Title                   | Verify that Shared Library Directories Have Restrictive Permissions                                                       |
| Rule                    | xccdf_org.ssgproject.content_rule_dir_permissions_library_dirs                                                            |
| Result                  | pass                                                                                                    |
| Title                   | Verify that system commands files are group owned by root                                                                 |
| Rule                    | xccdf_org.ssgproject.content_rule_file_groupownership_system_commands_dirs                                                |
| Result                  | pass                                                                                                    |
| Title                   | Verify that System Executables Have Root Ownership                                                                        |
| Rule                    | xccdf_org.ssgproject.content_rule_file_ownership_binary_dirs                                                              |
| Result                  | pass                                                                                                    |
| Title                   | Verify that Shared Library Files Have Root Ownership                                                                      |
| Rule                    | xccdf_org.ssgproject.content_rule_file_ownership_library_dirs                                                             |
| Result                  | pass                                                                                                    |
| Title                   | Verify that System Executables Have Restrictive Permissions                                                               |
| Rule                    | xccdf_org.ssgproject.content_rule_file_permissions_binary_dirs                                                            |
| Result                  | pass                                                                                                    |
| Title                   | Verify that Shared Library Files Have Restrictive Permissions                                                             |
| Rule                    | xccdf_org.ssgproject.content_rule_file_permissions_library_dirs                                                           |
| [5] 0:s                 | udo* "rocky8-disa-stig" 15:16 11-Jun-22                                                                                   |

And will output an HTML report:

|                      | File   /tmp/unit-test-disa-scan.html                                |                                    |                                                                                                    |
|----------------------|---------------------------------------------------------------------|------------------------------------|----------------------------------------------------------------------------------------------------|
| Evalua               | tion Characteristics                                                |                                    |                                                                                                    |
| Evaluation<br>target | awp-hub-rocky8.network                                              | CPE Platforms                      | Addresses                                                                                                    |
| Benchmark<br>URL     | #scap_org.open-scap_comp_ssg-rl8-xccdf-<br>1.2.xml                  |                                    | <ul> <li>IPv4 192.168.100.254</li> <li>IPv4 172.17.0.1</li> <li>IPv4 10.8.06</li> </ul>                           |
| Benchmark<br>ID      | xccdf_org.ssgproject.content_benchmark_RHI<br>8                     |                                    | <ul> <li>IPv6</li> <li>0:0:0:0:0:0:0:0:1</li> <li>IPv6</li> <li>fe80:0:0:0:5054:ff:fefb:f78</li> </ul>            |
| Benchmark<br>version | 0.1.60                                                              |                                    | <ul> <li>IPv6 1680/00:004683;0166:8812:63ad</li> <li>MAC 00:00:00:00:00</li> <li>MAC 52:54:00:FB:0F:78</li> </ul> |
| Profile ID           | xccdf_org.ssgproject.content_profile_stig                           |                                    | • MAC 02:42:AC:73:4D:1C                                                                                           |
| Started at           | 2022-08-26T15:37:04-05:00                                           |                                    |                                                                                                    |
| Finished at          | 2022-08-26T15:38:20-05:00                                           |                                    |                                                                                                    |
| Performed<br>by      | root                                                                |                                    |                                                                                                    |
| Test<br>system       | cpe:/a:redhat:openscap:1.3.6                                        |                                    |                                                                                                    |
| Compli               | ance and Scoring<br>system did not satisfy the conditions of 243 ru | Iles! Please review rule results a | and consider applying remediation.                                                                                |
| 111 passed           |                                                                     | 24                                 | 3 failed                                                                                                    |
| Severity             | of failed rules                                                     | 555<br>-                           |                                                                                                    |
|                      |                                                                     | 211 medium                         | 12 hig                                                                                                    |
| 20 low               |                                                                     |                                    |                                                                                                    |

## 3.3 Generating Remediation Bash Scripts

Next, we will generate a scan, and then use the results of the scan to generate a bash script to remediate the system based on the DISA stig profile. I do not recommend using automatic remediation, you should always review the changes before actually running them.

#### 1) Generate a scan on the system:

```
```bash
sudo oscap xccdf eval --results disa-stig-scan.xml --profile stig /usr/share/
xml/scap/ssg/content/ssg-rl8-ds.xml
```
```

2) Use this scan output to generate the script:

```
```bash
sudo oscap xccdf generate fix --output draft-disa-remediate.sh --profile stig
disa-stig-scan.xml
```

The resulting script will include all the changes it would make the system.

🛕 Warning

Review this before running it! It will make significant changes to the system.

```
Ð
                                                                                     Q
                                          root@awp-hub-rocky8:~/tmp
                                                                                         ×
inactivity_timeout_value='900'
readarray -t SETTINGSFILES < <(grep -r "\\[org/gnome/desktop/session\\]" "/etc/dconf/db/" | grep -v 'dis</pre>
DCONFFILE="/etc/dconf/db/local.d/00-security-settings"
DBDIR="/etc/dconf/db/local.d"
mkdir -p "${DBDIR}"
if [ "${#SETTINGSFILES[@]}" -eq 0 ]
then
    [ ! -z ${DCONFFILE} ] || echo "" >> ${DCONFFILE}
    printf '%s\n' "[org/gnome/desktop/session]" >> ${DCONFFILE}
    printf '%s=%s\n' "idle-delay" "uint32 ${inactivity_timeout_value}" >> ${DCONFFILE}
    escaped_value="$(sed -e 's/\\/\\\/g' <<< "uint32 ${inactivity_timeout_value}")"</pre>
    if grep -q "^\\s*idle-delay\\s*=" "${SETTINGSFILES[@]}"
        sed -i "s/\\s*idle-delay\\s*=\\s*.*/idle-delay=${escaped_value}/g" "${SETTINGSFILES[@]}"
        sed -i "\\|\\[org/gnome/desktop/session\\]|a\\idle-delay=${escaped_value}" "${SETTINGSFILES[@]}"
dconf update
# Check for setting in any of the DConf db directories
LOCKFILES=$(grep -r "^/org/gnome/desktop/session/idle-delay$" "/etc/dconf/db/" | grep -v 'distro\|ibus'
cut -d":" -f1)
LOCKSFOLDER="/etc/dconf/db/local.d/locks"
mkdir -p "${LOCKSFOLDER}"
if [[ -z "${LOCKFILES}" ]]
then
    echo "/org/gnome/desktop/session/idle-delay" >> "/etc/dconf/db/local.d/locks/00-security-settings-lo
dconf update
                                                                                       669,1
                                                                                                       1%
```

#### 3.4 Generating Remediation Ansible Playbooks

You can also generate remediation actions in ansible playbook format. Let's repeat the section above, but this time with ansible output:

1) Generate a scan on the system:

```
```bash
sudo oscap xccdf eval --results disa-stig-scan.xml --profile stig /usr/share/
xml/scap/ssg/content/ssg-rl8-ds.xml
```
```

2) Use this scan output to generate the script:

```
```bash
sudo oscap xccdf generate fix --fix-type ansible --output draft-disa-
remediate.yml --profile stig disa-stig-scan.xml
```
```

#### 🔺 Warning

Again, review this before running it! Do you sense a pattern here? This verification step on all of these procedures is very important!

```
Ð
                                                                                   Q ≡
                                         root@awp-hub-rocky8:~/tmp
                                                                                                  # Profile Description:
# This profile contains configuration checks that align to the
# In addition to being applicable to Red Hat Enterprise Linux 8, DISA recognizes this
# configuration baseline as applicable to the operating system tier of
# - Red Hat Enterprise Linux Server
 - Red Hat Enterprise Linux Workstation and Desktop
# - Red Hat Enterprise Linux for HPC
#
# - Red Hat Containers with a Red Hat Enterprise Linux 8 image
# Profile ID: xccdf_org.ssgproject.content_profile_stig
# Benchmark ID: xccdf_org.ssgproject.content_benchmark_RHEL-8
# Benchmark Version: 0.1.60
# This file was generated by OpenSCAP 1.3.6 using:
# $ oscap xccdf generate fix --profile xccdf_org.ssgproject.content_profile_stig --fix-type ansible xccd
f-file.xml
# It attempts to fix every selected rule, even if the system is already compliant.
# How to apply this Ansible Playbook:
 $ ansible-playbook -i "localhost," -c local playbook.yml
# $ ansible-playbook -i inventory.ini playbook.yml
 hosts: all
 vars:
   var_system_crypto_policy: !!str FIPS
   inactivity_timeout_value: !!str 900
   var_sudo_timestamp_timeout: !!str 0
   login_banner_text: !!str ^(You[\s\n]+are[\s\n]+accessing[\s\n]+a[\s\n]+U\.S\.[\s\n]+Government[\s\n]
"draft-disa-remediate.yml" 29907L, 1050440C
                                                                                      29,1
                                                                                                    qoT
```

#### 3.5 About The Author

Scott Shinn is the CTO for Atomicorp, and part of the Rocky Linux Security team. He has been involved with federal information systems at the White House, Department of Defense, and Intelligence Community since 1995. Part of that was creating STIG's and the requirement that you use them and I am so very sorry about that.

# 4. Introduction

In part 1 of this series we covered how to build our web server with the base RHEL8 DISA STIG applied, and in part 2 we learned how to test the STIG compliance with the OpenSCAP tool. Now we're going to actually do something with the system, and build a simple web application and apply the DISA web server STIG: https://www.stigviewer.com/stig/web\_server/

First lets compare what we're getting into here, the RHEL 8 DISA STIG is targeted at a very specific platform so the controls are pretty easy to understand in that context, test, and apply. Application STIGs have to be portable across multiple platforms, so the content here is generic in order to work on different linux distributions (RHEL, Ubuntu, SuSE, etc)\*\*. This means that tools like OpenSCAP won't help us audit/remediate the configuration, we're going to have to do this manually. Those STIGs are:

- Apache 2.4 V2R5 Server; which applies to the web server itself
- Apache 2.4 V2R5 Site; Which applies to the web application / web site

For our guide, we're going to create a simple web server that does nothing more than serve static content. We can use the changes we make here to make a base image and then use this base image when we build more complex web servers later.

#### 4.1 Apache 2.4 V2R5 Server Quickstart

Before you start, you'll need to refer back to Part 1 and apply the DISA STIG Security profile. Consider this step 0.

```
1.) Install apache and mod_ssl
```

dnf install httpd mod\_ssl

#### 2.) Configuration changes

```
sed -i 's/^\([^#].*\)**/# \1/g' /etc/httpd/conf.d/welcome.conf
dnf -y remove httpd-manual
```

```
dnf -y install mod_session
```

```
echo "MaxKeepAliveRequests 100" > /etc/httpd/conf.d/disa-apache-stig.conf
echo "SessionCookieName session path=/; HttpOnly; Secure;" >> /etc/httpd/
conf.d/disa-apache-stig.conf
echo "Session On" >> /etc/httpd/conf.d/disa-apache-stig.conf
echo "SessionMaxAge 600" >> /etc/httpd/conf.d/disa-apache-stig.conf
echo "SessionCryptoCipher aes256" >> /etc/httpd/conf.d/disa-apache-stig.conf
echo "Timeout 10" >> /etc/httpd/conf.d/disa-apache-stig.conf
echo "TraceEnable Off" >> /etc/httpd/conf.d/disa-apache-stig.conf
echo "RequestReadTimeout 120" >> /etc/httpd/conf.d/disa-apache-stig.conf
sed -i "s/^#LoadModule usertrack_module/LoadModule usertrack_module/g" /etc/
httpd/conf.modules.d/00-optional.conf
sed -i "s/proxy_module/#proxy_module/g" /etc/httpd/conf.modules.d/00-proxy.conf
sed -i "s/proxy_ajp_module/#proxy_ajp_module/g" /etc/httpd/conf.modules.d/00-
proxy.conf
sed -i "s/proxy_balancer_module/#proxy_balancer_module/g" /etc/httpd/
conf.modules.d/00-proxy.conf
sed -i "s/proxy_ftp_module/#proxy_ftp_module/g" /etc/httpd/conf.modules.d/00-
proxy.conf
sed -i "s/proxy_http_module/#proxy_http_module/g" /etc/httpd/conf.modules.d/00-
proxy.conf
sed -i "s/proxy_connect_module/#proxy_connect_module/g" /etc/httpd/
conf.modules.d/00-proxy.conf
```

3.) Update Firewall policy and start httpd

```
firewall-cmd --zone=public --add-service=https --permanent
firewall-cmd --zone=public --add-service=https
firewall-cmd --reload
systemctl enable httpd
systemctl start httpd
```

#### 4.2 Detail Controls Overview

If you've gotten this far, you're probably interested in knowing more about what the STIG wants us to do. It helps to understand the importance of the control, and then how it applies to the application. Sometimes the control is technical (change X setting to Y) and other times it's operational (how you use it). Generally speaking, a technical control is something you can change with code, and an operational control probably isn't.

#### 4.2.1 Levels

- Cat I (HIGH) 5 Controls
- Cat II (MEDIUM) 41 Controls
- Cat III (LOW) 1 Controls

#### 4.2.2 Types

- Technical 24 controls
- Operational 23 controls

We're not going to cover the "why" for these changes in this article, just what needs to happen if it is a technical control. If there is nothing we can change like in the case of an Operational control, the **Fix:** field will be none. The good news in a lot of these cases, this is already the default in Rocky Linux 8, so you don't need to change anything at all.

#### 4.3 Apache 2.4 V2R5 - Server Details

**(V-214248)** Apache web server application directories, libraries, and configuration files must only be accessible to privileged users.

Severity: Cat I HighType: OperationalFix: None, check to make sure only privileged users can access webserver files

**(V-214242)** The Apache web server must provide install options to exclude the installation of documentation, sample code, example applications, and tutorials.

Severity: Cat I High Type: Technical Fix:

sed -i 's/^\([^#].\*\)/# 1/g' /etc/httpd/conf.d/welcome.conf

**(V-214253)** The Apache web server must generate a session ID using as much of the character set as possible to reduce the risk of brute force.

Severity: Cat I HighType: TechnicalFix: None, Fixed by default in Rocky Linux 8

(V-214273) The Apache web server software must be a vendor-supported version.

Severity: Cat I HighType: TechnicalFix: None, Fixed by default in Rocky Linux 8

**(V-214271)** The account used to run the Apache web server must not have a valid login shell and password defined.

Severity: Cat I HighType: TechnicalFix: None, Fixed by default in Rocky Linux 8

(V-214245) The Apache web server must have Web Distributed Authoring (WebDAV) disabled. Severity: Cat II Medium Type: Technical Fix:

sed -i 's/^\([^#].\*\)/# 1/g' /etc/httpd/conf.d/welcome.conf

**(V-214264)** The Apache web server must be configured to integrate with an organization's security infrastructure.

Severity: Cat II Medium Type: Operational Fix: None, forward web server logs to SIEM

**(V-214243)** The Apache web server must have resource mappings set to disable the serving of certain file types.

**Severity:** Cat II Medium **Type:** Technical **Fix:** None, Fixed by default in Rocky Linux 8

**(V-214240)** The Apache web server must only contain services and functions necessary for operation.

Severity: Cat II Medium Type: Technical Fix:

```
dnf remove httpd-manual
```

**(V-214238)** Expansion modules must be fully reviewed, tested, and signed before they can exist on a production Apache web server.

**Severity:** Cat II Medium **Type:** Operational **Fix:** None, disable all modules not required for the application

**(V-214268)** Cookies exchanged between the Apache web server and the client, such as session cookies, must have cookie properties set to prohibit client-side scripts from reading the cookie data.

Severity: Cat II Medium Type: Technical Fix:

```
dnf install mod_session
echo "SessionCookieName session path=/; HttpOnly; Secure;" >> /etc/httpd/
conf.d/disa-apache-stig.conf
```

**(V-214269)** The Apache web server must remove all export ciphers to protect the confidentiality and integrity of transmitted information.

**Severity:** Cat II Medium **Type:** Technical **Fix:** None, Fixed by default in Rocky Linux 8 DISA STIG security Profile

**(V-214260)** The Apache web server must be configured to immediately disconnect or disable remote access to the hosted applications.

**Severity:** Cat II Medium **Type:** Operational **Fix:** None, this is a procedure to stop the web server

**(V-214249)** The Apache web server must separate the hosted applications from hosted Apache web server management functionality.

**Severity:** Cat II Medium **Type:** Operational **Fix:** None, this is related to the web applications rather than the server

**(V-214246)** The Apache web server must be configured to use a specified IP address and port.

**Severity:** Cat II Medium **Type:** Operational **Fix:** None, the web server should be configured to only listen on a specific IP / port

**(V-214247)** Apache web server accounts accessing the directory tree, the shell, or other operating system functions and utilities must only be administrative accounts.

**Severity:** Cat II Medium **Type:** Operational **Fix:** None, all files, and directories served by the web server need to be owned by administrative users, and not the web server user.

**(V-214244)** The Apache web server must allow the mappings to unused and vulnerable scripts to be removed.

**Severity:** Cat II Medium **Type:** Operational **Fix:** None, any cgi-bin or other Script/ ScriptAlias mappings that are not used must be removed

**(V-214263)** The Apache web server must not impede the ability to write specified log record content to an audit log server.

**Severity:** Cat II Medium **Type:** Operational **Fix:** None, Work with the SIEM administrator to allow the ability to write specified log record content to an audit log server.

**(V-214228)** The Apache web server must limit the number of allowed simultaneous session requests.

Severity: Cat II Medium Type: Technical Fix:

echo "MaxKeepAliveRequests 100" > /etc/httpd/conf.d/disa-apache-stig.conf

**(V-214229)** The Apache web server must perform server-side session management.

Severity: Cat II Medium Type: Technical Fix:

sed -i "s/^#LoadModule usertrack\_module/LoadModule usertrack\_module/g" /etc/ httpd/conf.modules.d/00-optional.conf

**(V-214266)** The Apache web server must prohibit or restrict the use of nonsecure or unnecessary ports, protocols, modules, and/or services.

**Severity:** Cat II Medium **Type:** Operational **Fix:** None, Ensure the website enforces the use of IANA well-known ports for HTTP and HTTPS.

(V-214241) The Apache web server must not be a proxy server.

Severity: Cat II Medium Type: Technical Fix:

```
sed -i "s/proxy_module/#proxy_module/g" /etc/httpd/conf.modules.d/00-proxy.conf
sed -i "s/proxy_ajp_module/#proxy_ajp_module/g" /etc/httpd/conf.modules.d/00-
proxy.conf
sed -i "s/proxy_balancer_module/#proxy_balancer_module/g" /etc/httpd/
conf.modules.d/00-proxy.conf
sed -i "s/proxy_ftp_module/#proxy_ftp_module/g" /etc/httpd/conf.modules.d/00-
proxy.conf
sed -i "s/proxy_http_module/#proxy_http_module/g" /etc/httpd/conf.modules.d/00-
proxy.conf
sed -i "s/proxy_connect_module/#proxy_connect_module/g" /etc/httpd/
conf.modules.d/00-proxy.conf
```

**(V-214265)** The Apache web server must generate log records that can be mapped to Coordinated Universal Time (UTC)\*\* or Greenwich Mean Time (GMT) which are stamped at a minimum granularity of one second.

**Severity:** Cat II Medium **Type:** Technical **Fix:** None, Fixed by default in Rocky Linux 8

**(V-214256)** Warning and error messages displayed to clients must be modified to minimize the identity of the Apache web server, patches, loaded modules, and directory paths.

**Severity:** Cat II Medium **Type:** Operational **Fix:** Use the "ErrorDocument" directive to enable custom error pages for 4xx or 5xx HTTP status codes.

**(V-214237)** The log data and records from the Apache web server must be backed up onto a different system or media.

Severity: Cat II Medium Type: Operational Fix: None, document the web server backup procedures

**(V-214236)** The log information from the Apache web server must be protected from unauthorized modification or deletion.

Severity: Cat II Medium Type: Operational Fix: None, document the web server backup procedures

(V-214261) Non-privileged accounts on the hosting system must only access Apache web server security-relevant information and functions through a distinct administrative account. **Severity:** Cat II Medium **Type:** Operational **Fix:** None, Restrict access to the web administration tool to only the System Administrator, Web Manager, or the Web Manager designees.

**(V-214235)** The Apache web server log files must only be accessible by privileged users.

**Severity:** Cat II Medium **Type:** Operational **Fix:** None, To protect the integrity of the data that is being captured in the log files, ensure that only the members of the Auditors group, Administrators, and the user assigned to run the web server software is granted permissions to read the log files.

**(V-214234)** The Apache web server must use a logging mechanism that is configured to alert the Information System Security Officer (ISSO) and System Administrator (SA) in the event of a processing failure.

**Severity:** Cat II Medium **Type:** Operational **Fix:** None, Work with the SIEM administrator to configure an alert when no audit data is received from Apache based on the defined schedule of connections.

**(V-214233)** An Apache web server, behind a load balancer or proxy server, must produce log records containing the client IP information as the source and destination and not the load balancer or proxy IP information with each event.

**Severity:** Cat II Medium **Type:** Operational **Fix:** None, Access the proxy server through which inbound web traffic is passed and configure settings to pass web traffic to the Apache web server transparently.

Refer to https://httpd.apache.org/docs/2.4/mod/mod\_remoteip.html for additional information on logging options based on your proxy/load balancing setup.

(V-214231) The Apache web server must have system logging enabled.

**Severity:** Cat II Medium **Type:** Technical **Fix:** None, Fixed by default in Rocky Linux 8

**(V-214232)** The Apache web server must generate, at a minimum, log records for system startup and shutdown, system access, and system authentication events.

Severity: Cat II Medium Type: Technical Fix: None, Fixed by default in Rocky Linux 8

V-214251 Cookies exchanged between the Apache web server and client, such as session cookies, must have security settings that disallow cookie access outside the originating Apache web server and hosted application.

Severity: Cat II Medium Type: Technical Fix:

echo "Session On" >> /etc/httpd/conf.d/disa-apache-stig.conf

**(V-214250)** The Apache web server must invalidate session identifiers upon hosted application user logout or other session termination.

Severity: Cat II Medium Type: Technical Fix:

echo "SessionMaxAge 600" >> /etc/httpd/conf.d/disa-apache-stig.conf

**(V-214252)** The Apache web server must generate a session ID long enough that it cannot be guessed through brute force.

Severity: Cat II Medium Type: Technical Fix:

echo "SessionCryptoCipher aes256" >> /etc/httpd/conf.d/disa-apache-stig.conf

**(V-214255)** The Apache web server must be tuned to handle the operational requirements of the hosted application.

Severity: Cat II Medium Type: Technical Fix:

echo "Timeout 10" >> /etc/httpd/conf.d/disa-apache-stig.conf

**(V-214254)** The Apache web server must be built to fail to a known safe state if system initialization fails, shutdown fails, or aborts fail.

**Severity:** Cat II Medium **Type:** Operational **Fix:** None, Prepare documentation for disaster recovery methods for the Apache 2.4 web server in the event of the necessity for rollback.

**(V-214257)** Debugging and trace information used to diagnose the Apache web server must be disabled.

Severity: Cat II Medium Type: Technical Fix:

echo "TraceEnable Off" >> /etc/httpd/conf.d/disa-apache-stig.conf

**(V-214230)** The Apache web server must use cryptography to protect the integrity of remote sessions.

Severity: Cat II Medium Type: Technical Fix:

```
sed -i "s/^#SSLProtocol.*/SSLProtocol -ALL +TLSv1.2/g" /etc/httpd/conf.d/
ssl.conf
```

(V-214258) The Apache web server must set an inactive timeout for sessions.

Severity: Cat II Medium Type: Technical Fix:

echo "RequestReadTimeout 120" >> /etc/httpd/conf.d/disa-stig-apache.conf

**(V-214270)** The Apache web server must install security-relevant software updates within the configured time period directed by an authoritative source (e.g., IAVM, CTOs, DTMs, and STIGs).

**Severity:** Cat II Medium **Type:** Operational **Fix:** None, Install the current version of the web server software and maintain appropriate service packs and patches.

**(V-214239)** The Apache web server must not perform user management for hosted applications.

**Severity:** Cat II Medium **Type:** Technical **Fix:** None, Fixed by default in Rocky Linux 8

**(V-214274)** The Apache web server htpasswd files (if present) must reflect proper ownership and permissions.

**Severity:** Cat II Medium **Type:** Operational **Fix:** None, Ensure the SA or Web Manager account owns the "htpasswd" file. Ensure permissions are set to "550".

**(V-214259)** The Apache web server must restrict inbound connections from nonsecure zones.

**Severity:** Cat II Medium **Type:** Operational **Fix:** None, Configure the "http.conf" file to include restrictions. Example:

```
Require not ip 192.168.205
Require not host phishers.example.com
```

**(V-214267)** The Apache web server must be protected from being stopped by a non-privileged user.

Severity: Cat II Medium Type: Technical Fix: None, Fixed by Rocky Linux 8 by default

**(V-214262)** The Apache web server must use a logging mechanism that is configured to allocate log record storage capacity large enough to accommodate the logging requirements of the Apache web server.

**Severity:** Cat II Medium **Type:** Operational **Fix:** none, Work with the SIEM administrator to determine if the SIEM is configured to allocate log record storage capacity large enough to accommodate the logging requirements of the Apache web server.

**(V-214272)** The Apache web server must be configured in accordance with the security configuration settings based on DoD security configuration or implementation guidance, including STIGs, NSA configuration guides, CTOs, and DTMs.

Severity: Cat III Low Type: Operational Fix: None

#### 4.4 About The Author

Scott Shinn is the CTO for Atomicorp, and part of the Rocky Linux Security team. He has been involved with federal information systems at the White House, Department of Defense, and Intelligence Community since 1995. Part of that was creating STIG's and the requirement th at you use them and I am so very sorry about that.

https://docs.rockylinux.org/